## Changing Your User Name and Password

You can access your user name and password in your profile. The **My Profile** link is near the top of your Home page, and also in the **Help** menu.

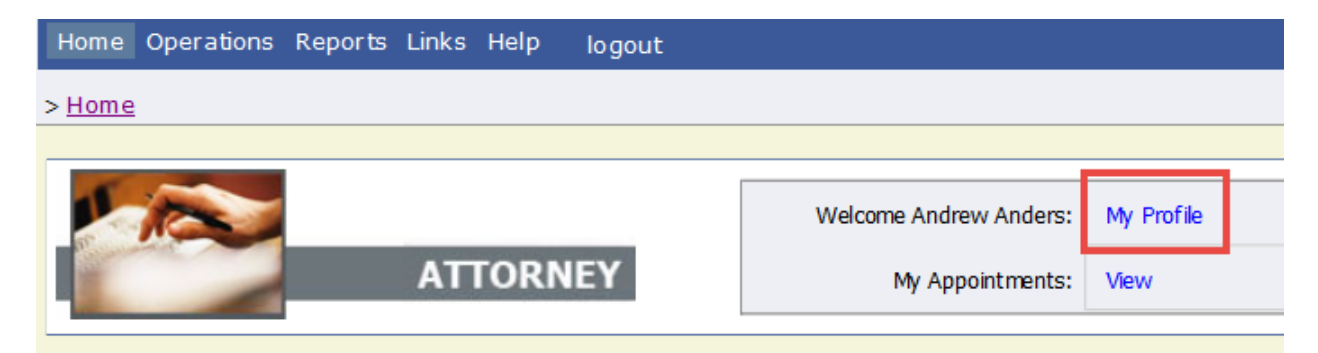

From your My Profile page, click Edit.

| Home                     | Operations                     | Reports | Links | Help    | logout           |                                  |
|--------------------------|--------------------------------|---------|-------|---------|------------------|----------------------------------|
| > Help >                 | My Profile                     |         |       |         |                  | Welcome Andrew Anders (Attorney) |
| <b>Log in</b><br>Your Lo | <b>Info</b><br>gin information |         |       | UserNar | me <b>Anders</b> | Edit                             |
|                          |                                |         |       |         |                  |                                  |
|                          |                                |         |       |         |                  |                                  |

To change your user name, in the **Username** field, type the new user name, and click **change**.

To reset your password, click **Reset**. The screen changes to allow you to enter and confirm the new password. Click **Reset** again.

| Username Anders | change       |
|-----------------|--------------|
| Password        | *            |
| Confirm         | *            |
| 2               | Reset cancel |

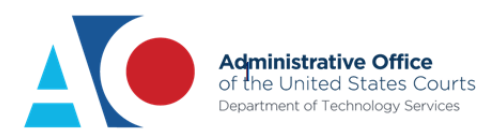

If you are locked out of your account, click **Forgot your Login?**. Enter the correct information and you will receive an email with a link to reset your password. The reset link is only valid for 24 hours and can only be clicked once. If you need to click it again, you will receive a new link.

| Forgot your Login? Please tell us your username and/or email address. We will send you an email to reset your password.       |               |  |  |  |  |  |
|----------------------------------------------------------------------------------------------------|---------------|--|--|--|--|--|
| An email with instructions on how to reset your password was sent to the email<br>address stored on our system.               |               |  |  |  |  |  |
| <b>IMPORTANT:</b> The link provided in the password reset email is only valid for 24 hours and can only be accessed one time. |               |  |  |  |  |  |
| Username:                                                                                                    | and/or        |  |  |  |  |  |
| Email:                                                                                                    |               |  |  |  |  |  |
|                                                                                                    | Recover Logon |  |  |  |  |  |

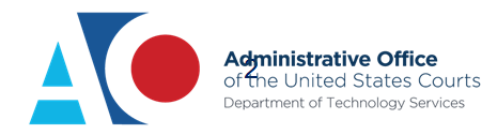